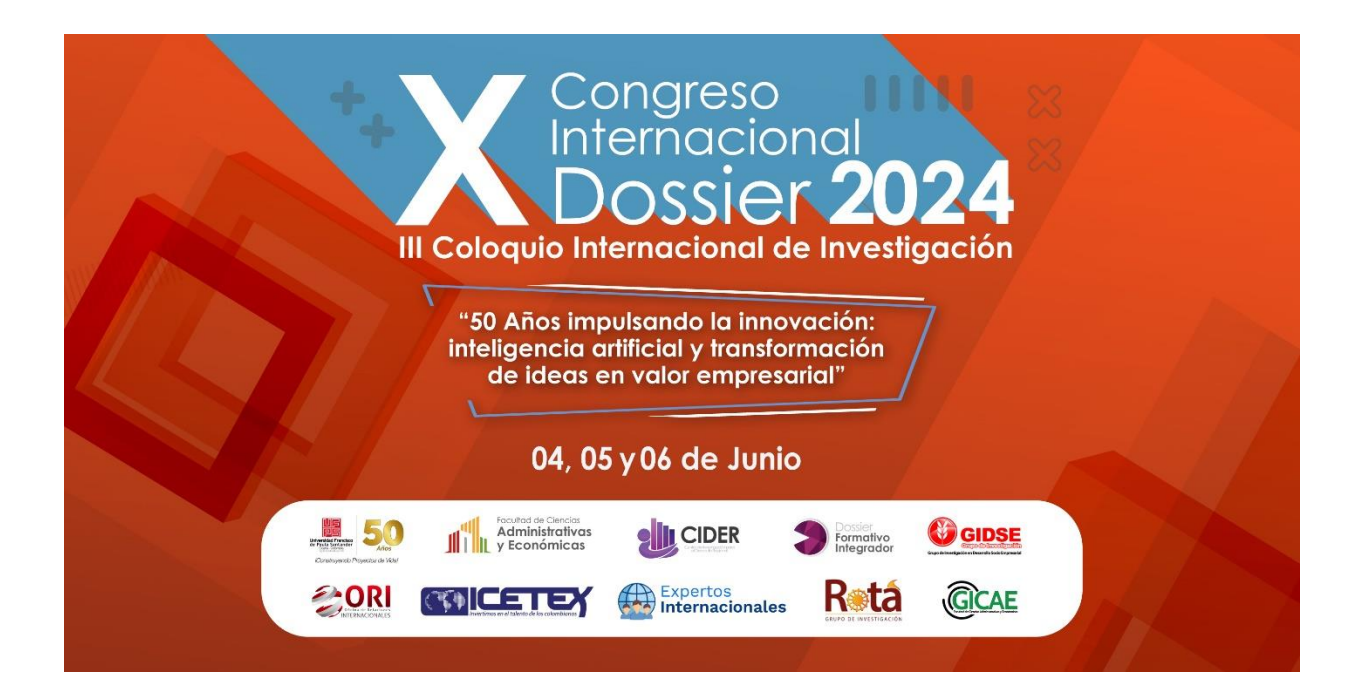

## Instructivo

Proceso de preinscripción e inscripción

Para el proceso de preinscripción e inscripción de nuestro **X Congreso** Internacional Dossier 2024 y III Coloquio Internacional de Investigación, direccionado por la *Facultad de Ciencias Administrativas y Económicas [FCAE]* de la *Universidad Francisco de Paula Santander Ocaña [UFPSO]*, se debe tomar en cuenta lo siguiente:

Realización del evento: 04, 05 y 06 de Junio de 2024 Valor por asistencia: \$20.000 (COP) Fecha límite de inscripción al evento: 03 de Junio de 2024

Valor por participación de ponencia: \$50.000 (COP)

A continuación, se ilustra el paso a paso del proceso de preinscripción e inscripción:

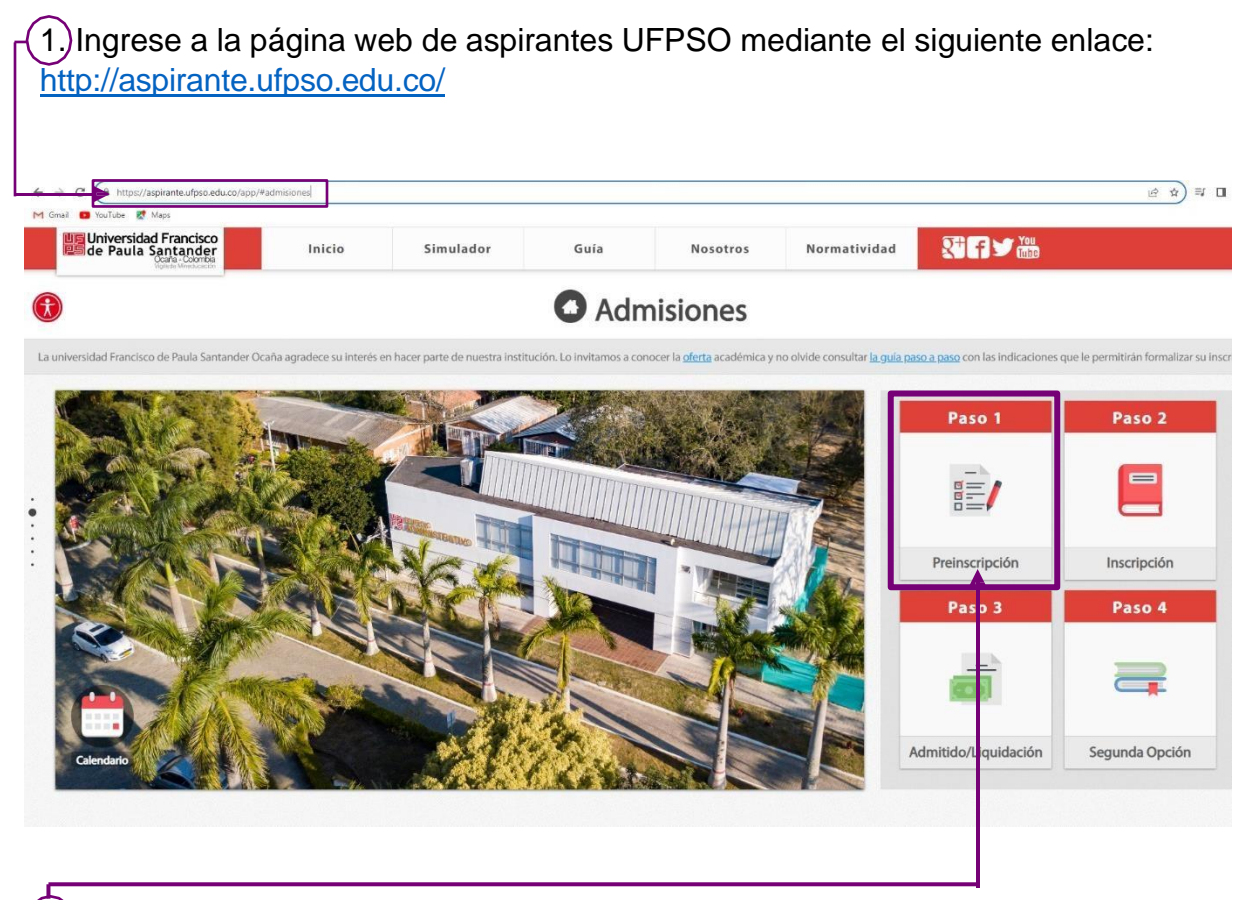

2.)Seleccione la opción "Preinscripción".

(3.)Elija la opción "Presencial".

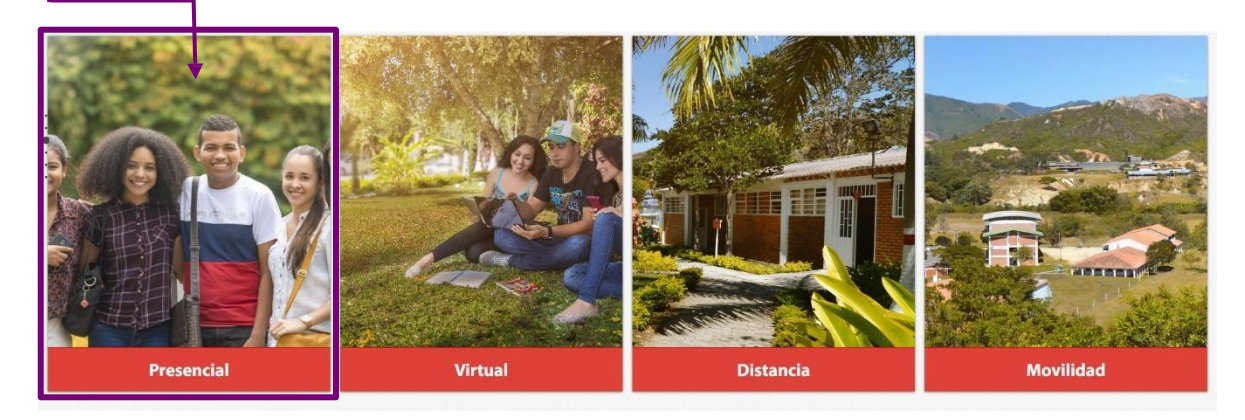

(4.) Seguido la opción "Educación Continuada".

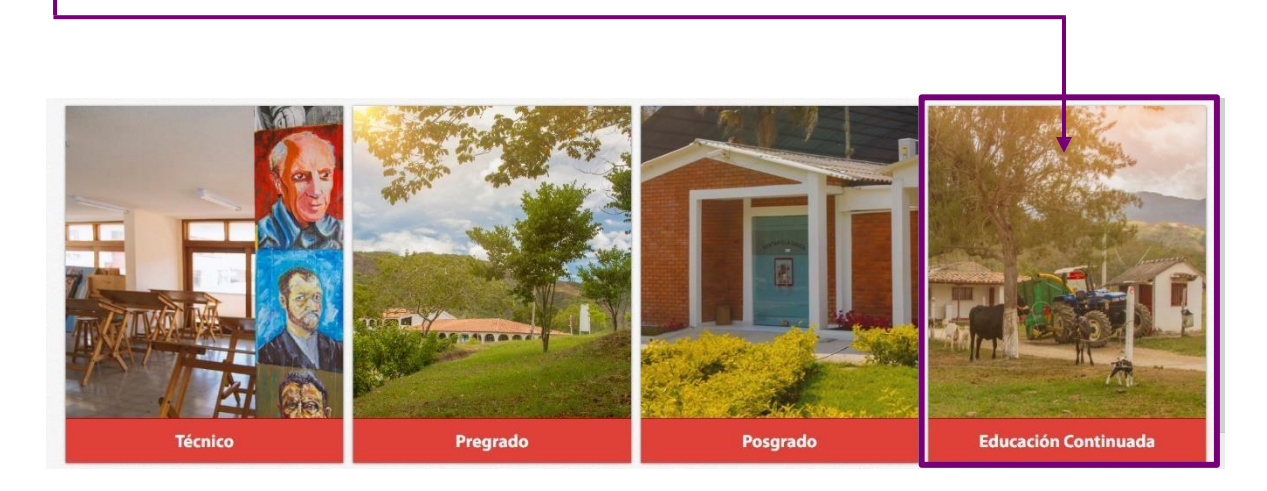

5. De click en la opción "Encuentro".

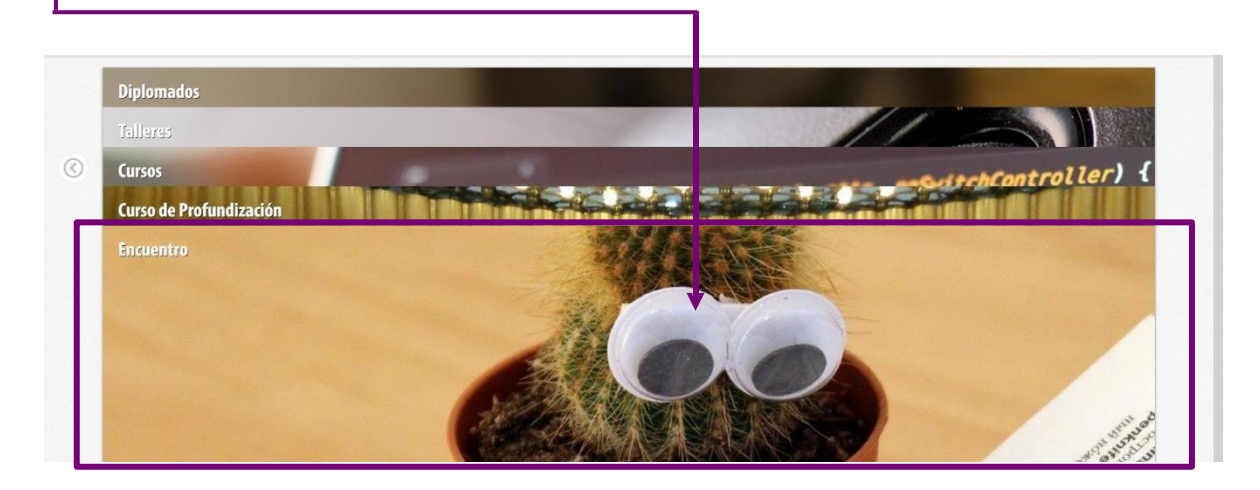

|                      | Preinscripción  Per favor seleccione el Programa a la cual aspira. | 6. Selecciona el encuentro a<br>participar "X Congreso<br>Internacional Dossier"                    |
|----------------------|--------------------------------------------------------------------|----------------------------------------------------------------------------------------------------|
| Educación Continuada | Seleccione una carrera                                             |                                                                                                    |
| Type of Apparent     | Seleccione el tipo de apliante                                     | 7. Escoja el tipo de aspirante<br>o asistente a participar.<br>De click en la opción<br>"Continuar" |

|                                                    | ¿Pais de residencia?<br>Colombia ▼                          |
|----------------------------------------------------|-------------------------------------------------------------|
|                                                    | Departamento de residencia                                  |
| B.)Diligencia todos los<br>latos del formulario de | Tipo de documento V ¿País del documento? V                  |
| De click en la opción<br>Continuar"                | Departamento de expedición del docu 🔻 Lugar de expedición 🔻 |
|                                                    | Número de documento Confirmar número de documento           |
|                                                    | Primer Nombre: Segundo Nombre                               |
|                                                    | Primer Apellido Segundo Apellido                            |
|                                                    | Continuar                                                   |

| Selectore • 8 •                                          |                                                                                                    | datos del formulario<br>Contacto.   |
|----------------------------------------------------------|----------------------------------------------------------------------------------------------------|-------------------------------------|
| Complemento                                              |                                                                                                    | De click en la opció<br>"Continuar" |
| Las dirección de correo o<br>Recuerde revisaria detentid | lectronico debe estar activa y correctamente diligenciada.<br>mente para que el envilo del PIN no presente inconsistencias. |                                     |
| Correo                                                   | Confirmar Correo                                                                                                    |                                     |
| Correo Alternativo                                       | ? Confirmar Correo Alternativo                                                                                              |                                     |

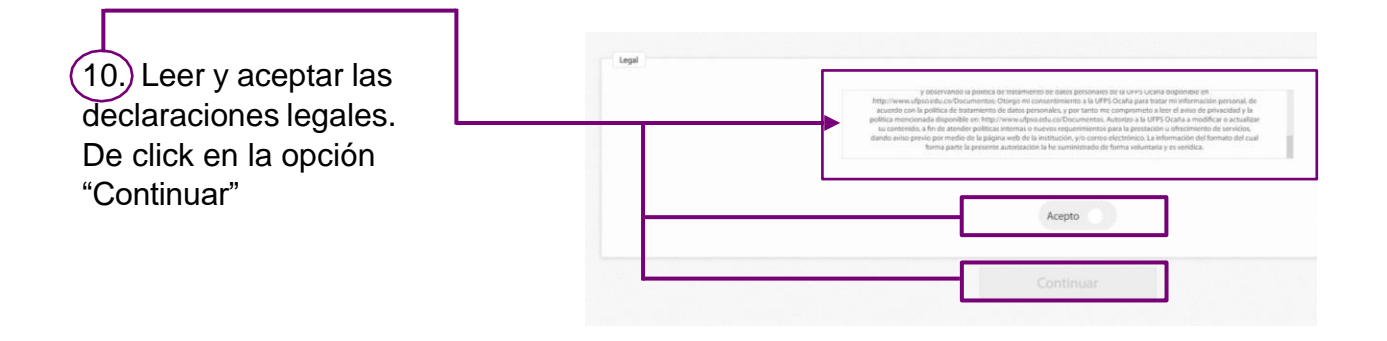

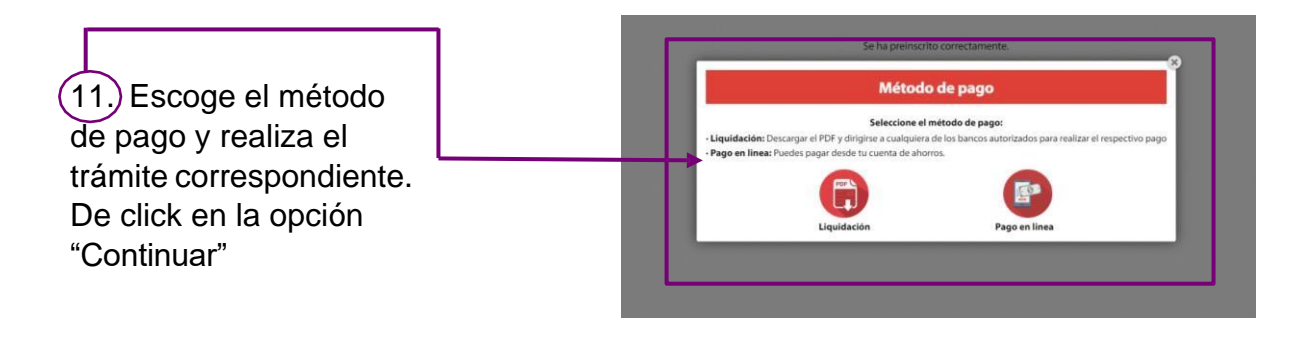

Una vez realizado el proceso de pago en línea o presencial, llegará un mensaje a al correo electrónico registrado en los datos solicitados por el proceso de preinscripción con las siguientes credenciales:

Se procede a realizar el proceso de inscripción ingresando a la página de aspirantes mediante el siguiente enlace: <u>http://aspirante.ufpso.edu.co/</u>

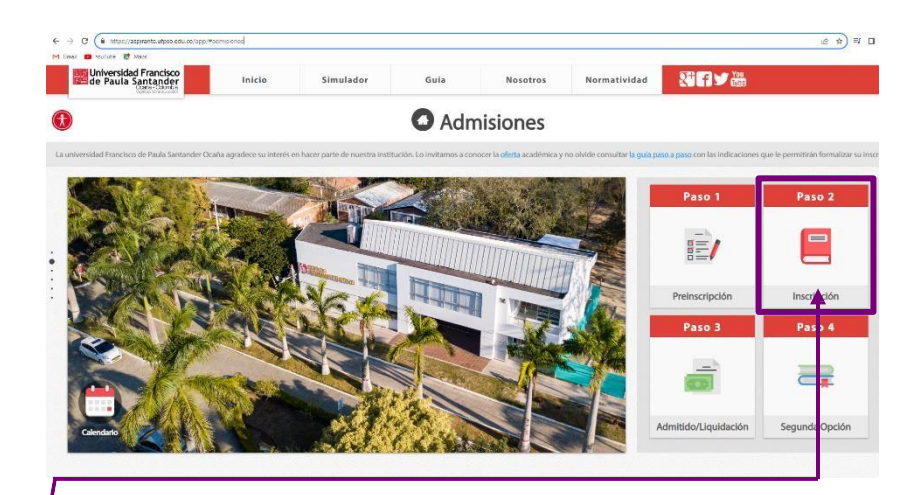

1. Seleccione la opción "inscripción".

| Autenticación |                       | -(2)Diligencia todos los |
|---------------|-----------------------|--------------------------|
|               | Número de documento   | datos del formulario de  |
|               | Número de inscripción | Contacto.                |
|               | PN                    | "Continuar"              |
|               | Continuar             |                          |

De esta manera se finaliza el proceso de preinscripción e inscripción.

**NOTA**: Importante, tener a la mano su documento de identidad escaneado para requerimiento adjunto dentro del proceso de inscripción.